## Instructions for Acknowledging *Benefits Consent Form* in SAP Self-Services

1. Click on the Self-Services tab in the SAP Portal.

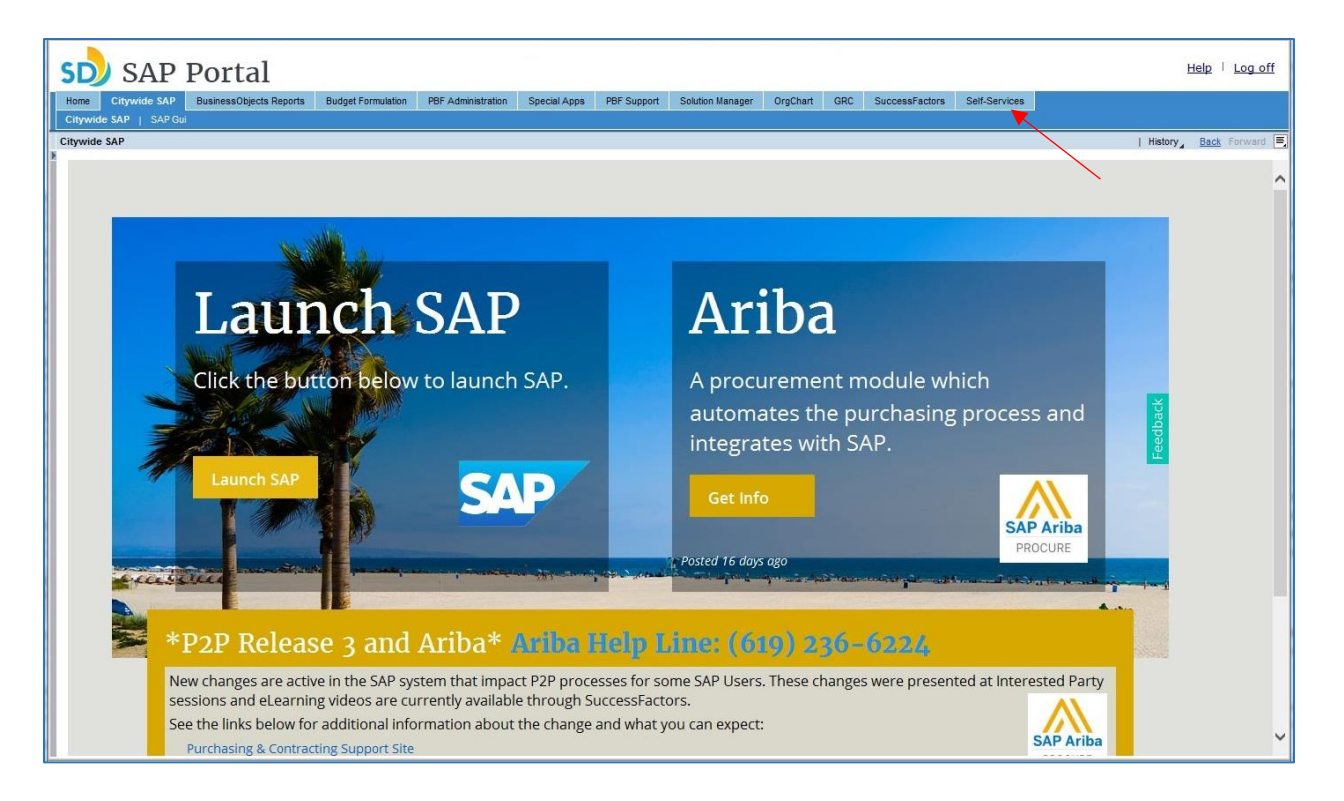

2. Click on the double-arrows on the "CoSD My Services" tile (shown in the red box below) to switch to full screen mode.

| CoSD Self-Services             |                                                                         | • | * | 2 | C | ር<br>በ |
|--------------------------------|-------------------------------------------------------------------------|---|---|---|---|--------|
| CoSD My Info                   | CoSD My Services ⊭™                                                     |   |   |   |   |        |
|                                | Favorites<br>Click the fullscreen icon to personalize<br>your Favorites |   |   |   |   |        |
| Personnel Number-001           | Recently Used Open Enrollment                                           |   |   |   |   |        |
|                                | Participation Overview                                                  |   |   |   |   |        |
| <u>**</u>                      | Anytime Insurance                                                       |   |   |   |   |        |
| Leave Request Salary Statement | Anytime Saving Plans                                                    |   |   |   |   |        |
|                                | Loss Insurance Cov.                                                     |   |   |   |   |        |
| Personal Profile Time Card     | Divorce                                                                 |   |   |   |   |        |

3. Once in the CoSD My Services expanded page, click on the Benefits tab shown below.

| CoSD My Services  |          |                                 |           | ரு ம        |
|-------------------|----------|---------------------------------|-----------|-------------|
| Personal Informat | ion Paym | ent Benefits                    |           |             |
|                   |          |                                 | Search fo | or Services |
| Personal Inform   | nation   | Personnel Forms                 |           |             |
| Personal Profile  | *        | Personal Data Form              |           |             |
|                   |          | Affidavit of Domestic Affidavit |           |             |
|                   |          | Termination of Domestic A       |           |             |
|                   |          |                                 |           |             |
|                   |          |                                 |           |             |
|                   | i        | i                               |           |             |
|                   |          |                                 |           |             |
|                   |          |                                 |           |             |
|                   |          |                                 |           |             |

4. Once on the Benefits screen, you should see a link for the Benefits Consent Form in the "Enroll for your benefits" column, as shown in the screenshot below.

| SD My Services                |                           |                             | (U                                                        |
|-------------------------------|---------------------------|-----------------------------|-----------------------------------------------------------|
| Personal Information          | Payn                      | nent Benefits               |                                                           |
|                               |                           |                             | Search for Services                                       |
| Benefits Enrollme<br>Overview | ent                       | Enroll for your<br>benefits | Instruction Links                                         |
| Participation Overview        | $\stackrel{\star}{\succ}$ | Benefits Consent Form       | Health Plan Terms &<br>Conditions                         |
| FSA Claims                    | *                         |                             | How to submit a FSA<br>DMV and DCC<br>reimbursement claim |
|                               |                           |                             |                                                           |
|                               |                           |                             |                                                           |
|                               | i                         | i                           | i                                                         |

## SAN DIEGO Risk Management Department

## 5. Read the Terms and Conditions, then click the Accept button.

| Demofile Company |                                                                                                    |  |
|------------------|----------------------------------------------------------------------------------------------------|--|
| Benefits Consent | Terms and Conditions                                                                                                    |  |
|                  | City of San Diego - Benefits consent form                                                                                                    |  |
|                  | City of San Diego's Benefits Consent form is<br>presented below. You are requested to read<br>through it and acknowledge by checking the<br>checkbox at the end of the form.                                                                                                    |  |
|                  | As a City employee, in order for you to<br>proceed with Time Entry and Benefits<br>enrollment process, you are required to read<br>and acknowledge the terms and conditions by<br>the City and its insurance providers.                                                                                                    |  |
|                  | If you don't agree to the terms and conditions<br>of the City's Health Insurance Plan providers,<br>you may purchase your own medical<br>insurance outside the City and submit Proof of<br>Other Health Insurance to waive the City's<br>required enrollment to a Medical insurance.                                                                                                    |  |
|                  | HEALTH PLANS TERMS AND CONDITIONS                                                                                                    |  |
|                  | (MEDICAL, DENTAL OR VISION)                                                                                                    |  |
|                  | USE AND DISCLOSURE OF PROTECTED<br>HEALTH INFORMATION: I acknowledge and<br>understand that Health Care Providers may<br>disclose health information about me or my<br>dependents, including information regarding<br>substance abuse, mental/emotional<br>conditions, AIDS (Acquired Immune<br>Deficiency Syndrome), or ARC (AIDS Related<br>Complex) to a Health Insurance Provider. The<br>Health Insurance Provider my use and may<br>disclose this information for purposes of<br>treatment, payment and health plan operation,<br>including but not limited to, utilization<br>management, quality improvement, disease<br>or case management programs. The Health<br>Insurance Provider's Notice of Privacy<br>Practices is included in the evidence of<br>coverage underwritten by the Health<br>Insurance Provider. A copy of this Notice may<br>be obtained on the Health Insurance<br>Providers web site. |  |
|                  | NOTICE: For your protection. California law<br>Accept Decline                                                                                                    |  |

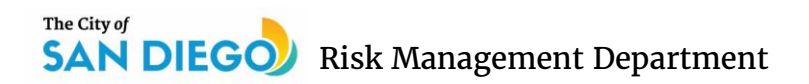

6. A Benefits Summary screen will appear, you will then click the "Next" button.

| Benefits Consent: Step 1 (Benefits Summary) |  |
|---------------------------------------------|--|
|                                             |  |
| Benefits Summary Review and Save            |  |
|                                             |  |
|                                             |  |
|                                             |  |
|                                             |  |
|                                             |  |
|                                             |  |
|                                             |  |
|                                             |  |
|                                             |  |
|                                             |  |
|                                             |  |
|                                             |  |
|                                             |  |
|                                             |  |
|                                             |  |
|                                             |  |

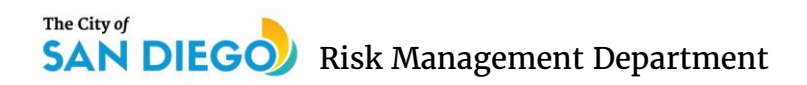

7. Once on the "Review and Save" screen, click the "Save" button.

| Ben      | efits Cons <mark>ent</mark> : | Step 2 (Revie        | w and Save) |  |  |  |
|----------|-------------------------------|----------------------|-------------|--|--|--|
| < Previo | ous Next >                    | ave                  |             |  |  |  |
| IÞ       | 1<br>Benefits Summary         | 2<br>Review and Save | 4           |  |  |  |
|          |                               |                      |             |  |  |  |
|          |                               |                      |             |  |  |  |
|          |                               |                      |             |  |  |  |
|          |                               |                      |             |  |  |  |
|          |                               |                      |             |  |  |  |
|          |                               |                      |             |  |  |  |
|          |                               |                      |             |  |  |  |
|          |                               |                      |             |  |  |  |
|          |                               |                      |             |  |  |  |
|          |                               |                      |             |  |  |  |
|          |                               |                      |             |  |  |  |
|          |                               |                      |             |  |  |  |
|          |                               |                      |             |  |  |  |
|          |                               |                      |             |  |  |  |
|          |                               |                      |             |  |  |  |
|          |                               |                      |             |  |  |  |

8. On the Benefits Elections Summary, look for the green check mark which confirms that the Benefits Consent Form was saved (even though it states that "No data was changed," as long as the green check mark is there, you have saved the form).

|                    |              | 100     |                                     |                                     |                          |                    |            |                       |                          | C                       |
|--------------------|--------------|---------|-------------------------------------|-------------------------------------|--------------------------|--------------------|------------|-----------------------|--------------------------|-------------------------|
| No data was        | changed      |         | _                                   |                                     |                          |                    |            |                       |                          |                         |
| What do yo         | u want to do | next?   |                                     |                                     |                          |                    |            |                       |                          |                         |
| Benefit Ele        | ections Su   | mmary   |                                     |                                     |                          |                    |            |                       |                          |                         |
| Plan Type          | Starts On    | Status  | Plan Name                           | Option                              | Credit Amount            | Coverage           | Dependents | Primary Beneficiaries | Pre-Tax Costs            | Post-Tax Cost           |
| Credit Plan        | 07/01/2015   | Current | Credit 100%<br>Payout               |                                     | 443.38 USD Bi-<br>weekly |                    |            |                       |                          |                         |
| Dental<br>Plans    | 07/01/2015   | Ourrent | Concordia DPO<br>Dental Plan        | DPO Dental                          |                          | Employee<br>Pretax |            |                       | 17.87 USD Bi-<br>weekly  |                         |
| Medical<br>Plans   | 07/01/2015   | Current | Sharp Classic<br>HMO Med Plan       | Health<br>Maintenance<br>Organizath |                          | Employee<br>Pretax |            |                       | 242.82 USD Bi-<br>weekby |                         |
| Vision<br>Plans    | 07/01/2015   | Current | COSD VSP<br>Vision                  | VPO Vision                          |                          | Employee<br>Pretax |            |                       | 2.33 USD Bi-<br>weekty   |                         |
| Life-Basic<br>Term | 07/01/2015   | Current | Basic Life<br>Insurance             | Option 50,000                       |                          | 50,000.00<br>USD   |            |                       |                          |                         |
| Life-EE<br>Term    | 06/29/2015   | Current | Portable Term<br>Life Employee      | Option 50,000                       |                          | 50,000.00<br>USD   |            |                       |                          | 9.37 USD Bi-<br>weekly  |
| Er Addi<br>Plans   | 05/10/2014   | Current | CERS Addi<br>Contr-GMs<br>+7/1/09   |                                     |                          |                    |            |                       |                          |                         |
| Actuary<br>Plans   | 05/10/2014   | Current | CERS Actuary<br>Rate-OMs<br><7/1/09 |                                     |                          |                    |            |                       |                          |                         |
| CERS DB<br>Plans   | 05/10/2014   | Current | SDCERS Active<br>GMs Hire <7/1/09   |                                     |                          |                    |            |                       |                          |                         |
| SPSP M<br>Plans    | 05/10/2014   | Current | SPSP Mandatory<br>Plan              |                                     |                          |                    |            |                       |                          | 3.00000 % Bi-<br>weekly |
| UAAL<br>Plans      | 05/10/2014   | Current | Fitnge-CERS<br>UAAL Unctas<br>Plan  | Option 01                           |                          |                    |            |                       |                          |                         |

## SAN DIEGO Risk Management Department

- 0.0 🗲 🕦 🖙 http://sppel.db.ad.sannet.gov.8000//isp/b: 🖓 = C 🐨 HR Renewal Landing Page ISSL. 🥥 CoSD Self-Services I Benefits Consent × **Benefits Consent** 0. No data was changed What do you want to do next? **Benefit Elections Summary** Plan Type Starts On Status Plan Name Option Credit Amount Coverage Dependents Primary Beneficianes Pre-Tax Costs Post-Tax Costs Credit Plan 07/01/2015 Current Credit 150% 443.38 USD Bi-Payout weeky Dental 07/01/2015 Current Concordia DPO DPO Dental Plans Dental Plan Employee Pretax 17.87 USD Bi-Medical 07/01/2015 Current Sharp Classic Health HMO Med Plan Mantenance Organizatin 242.82 USD 8+ Employee Pretax Vision 07/01/2015 Current COSD VISP Plans Vision 2 33 USD B-VPO Vision Employee Pretax Life-Basic 07/01/2015 Current Basic Life Term Insurance Option 50,000 50,000.00 USD Life-EE 05/29/2015 Current Portable Term Option 50,000 Term Life Employee 50,000.00 USD 9.37 USD B-Er Addi 05/10/2014 Current CERS Addi Contr-OMs -7/1/09 Actuary 05/10/2014 Current CERS Actuary Rate-OMs <7/11/09 CERS DB 05/10/2014 Current SDCERS Active Plane GMs Hire <7/100 SPSP M 05/10/2014 Current SPSP Mandatory Plans 3.00000 % Bi-05/10/2014 Current Fringe-CERS UAAL Unclas UAAL Plans Option 01 wascriptvoid(0); 1, 100% .
- 9. Close the Benefits Consent tab in your internet browser.

10. If the Benefits Consent Form still appears on your "CoSD My Services" page, click on the "Payment" tab and then click on the "Benefits" tab again, your enrollment options should then appear under the "Enroll for your benefits" section.

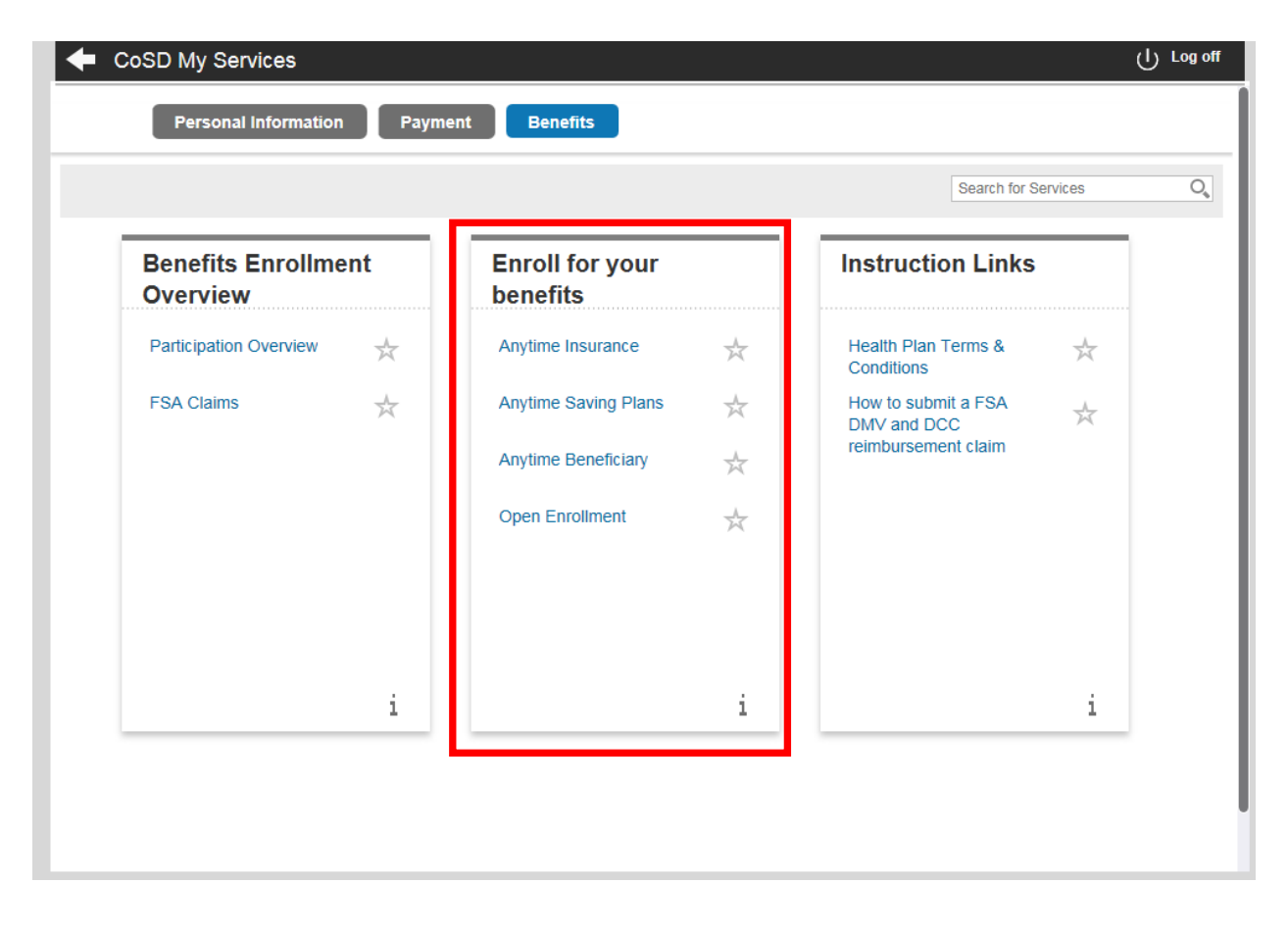